## **cad**micro

## How to Remove Expired Roles

Login to your platform

Navigate to the Members Management Dashboard and open the members tab.

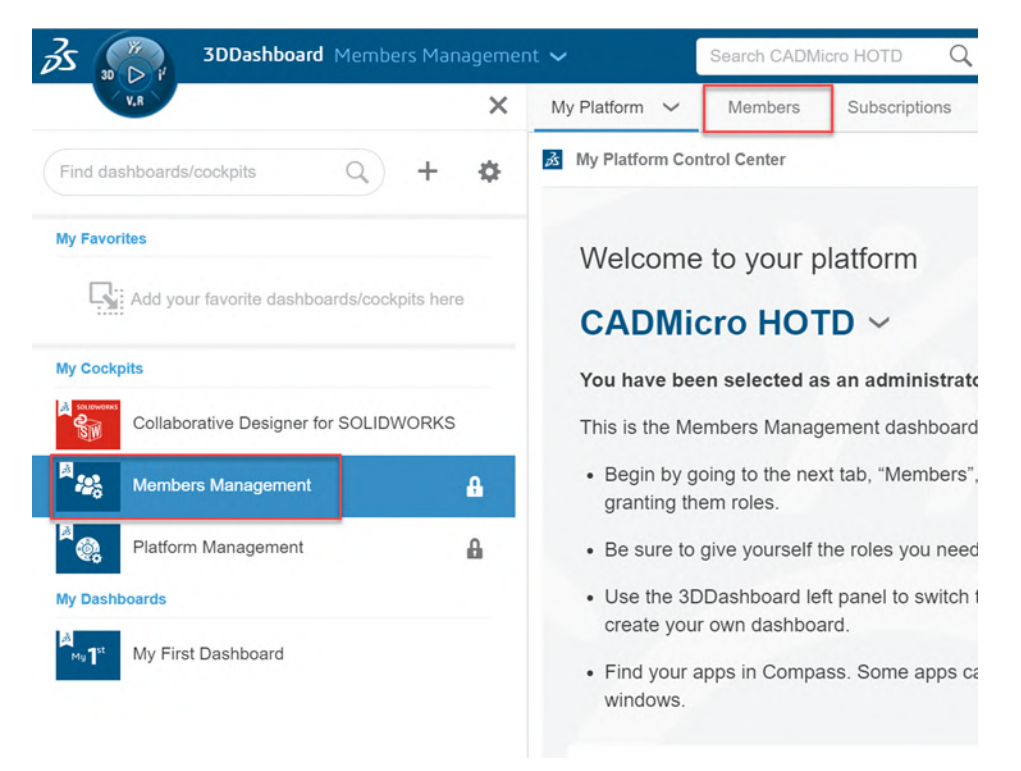

Once there you will see the list of platform users. Click on the info button beside the User you want to remove the roles from.

| E My Platform Members ~              | Subscriptions                         |                                | φ.             |
|--------------------------------------|---------------------------------------|--------------------------------|----------------|
| Members Control Center               |                                       |                                | - 30 ×         |
| Anvite & Grant Roles Manage Requests | 1 Import Members                      |                                |                |
| Members   8                          |                                       |                                | Q 🕒 🎙 庵 🔳      |
| Invite members                       | CA CADMicro Admin<br>Ganada<br>Member | <b>0</b> OB                    | 0              |
| JC                                   | Conada<br>Member                      | EE Eng3 Er<br>Canada<br>Member | <sup>193</sup> |
| EEE Eng4 Eng4<br>Canada<br>Member    | 0 IN                                  | EE Eng Eng Canada Member       | 0              |

30 INTERNATIONAL BLVD, UNIT #1, ETOBICOKE, ON M9W 1A2 | 1-888-401-5885 | INFO@CADMICRO.COM

## **cad**micro

Here you will see a list of the users roles. Hovering over the calendar with the clock will show you the expiration date. Uncheck any expired roles.

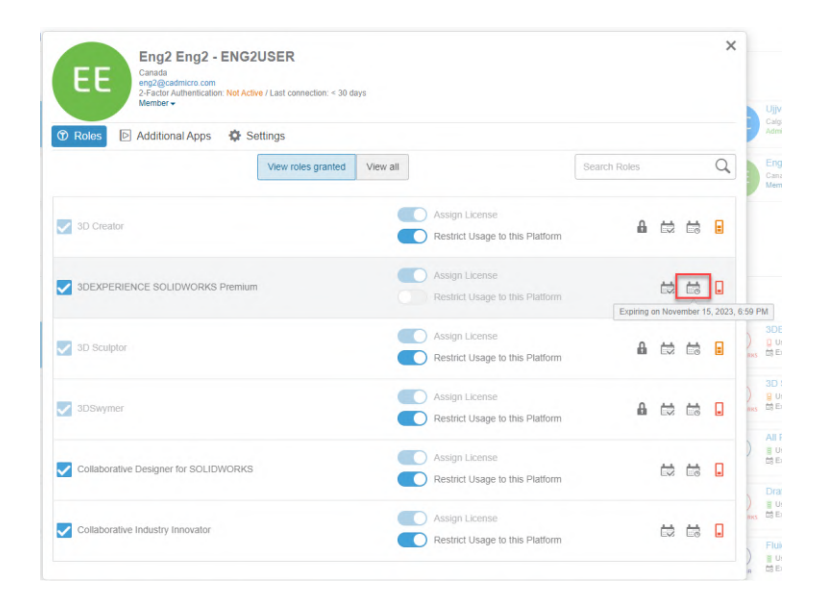